## **USER MANUAL**

# Type URL here : reams.rajasthan.gov.in ← → C • reams.rajasthan.gov.in ● : I Apps • view-source:10.70.2... • json2csharp - gener...

Gmail Images

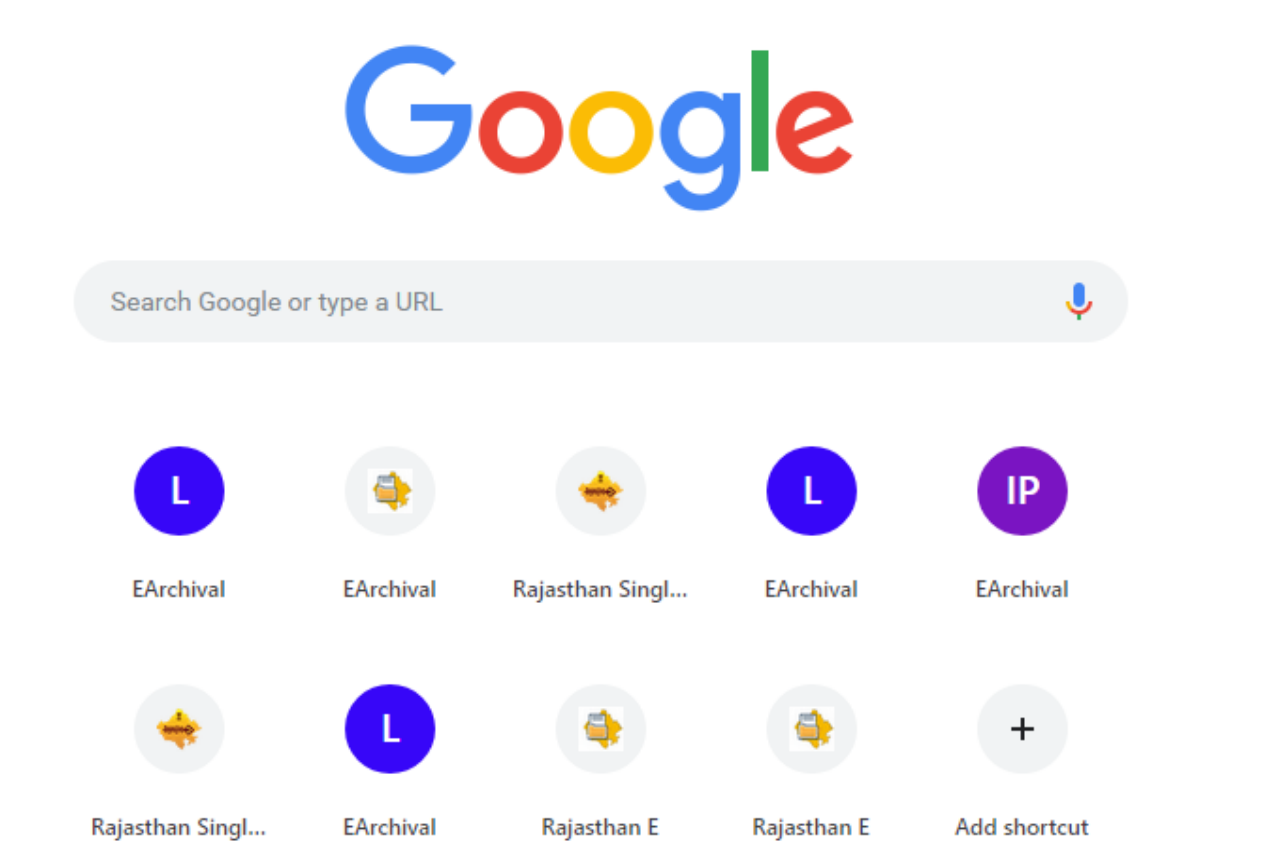

### **Click on SSO Login**

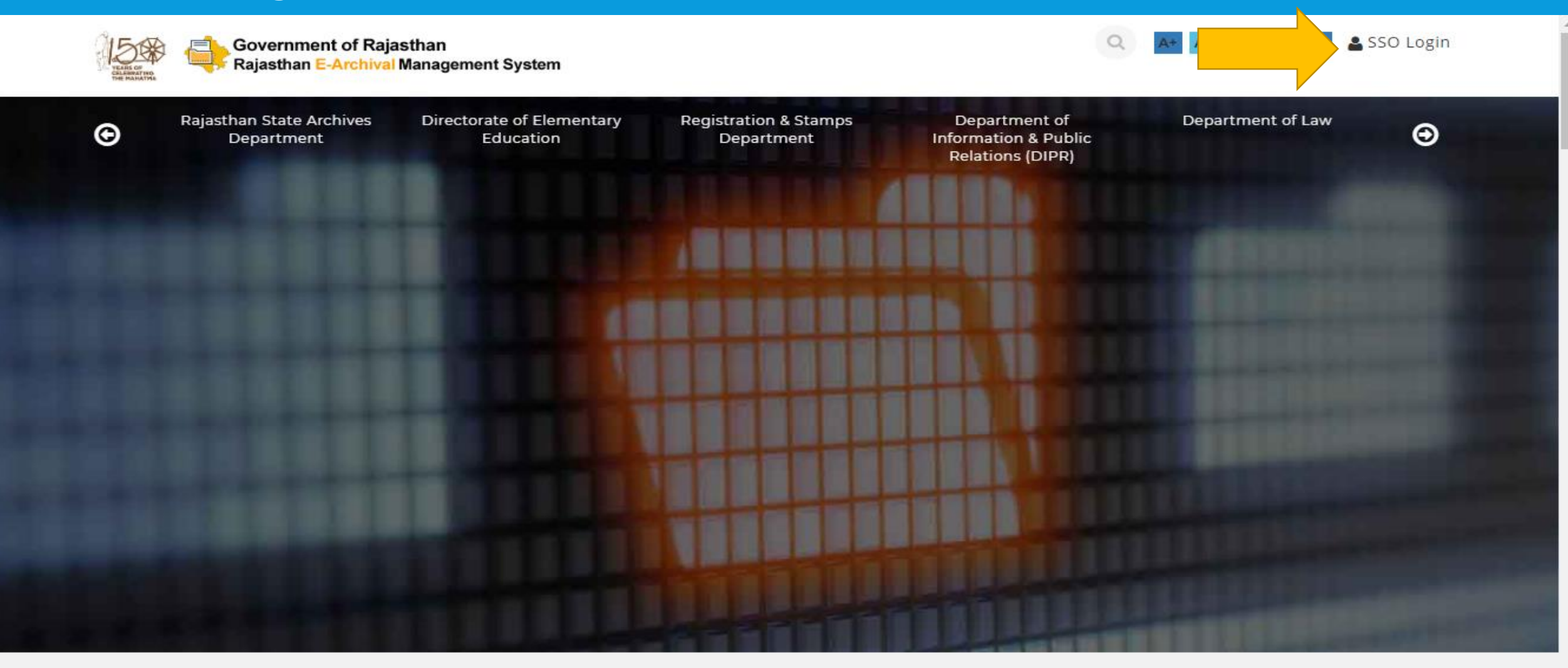

#### **WELCOME TO REAMS**

ReAMS is a centralized repository where all State departments can upload, store and retrieve their digitized documents through the portal. State Government departments can catalog their collections/digitized documents or can add their already cataloged collections to the project database, enabling their collections to be

\*

#### Sign-In with SSO Login (Enter User Id and Password)

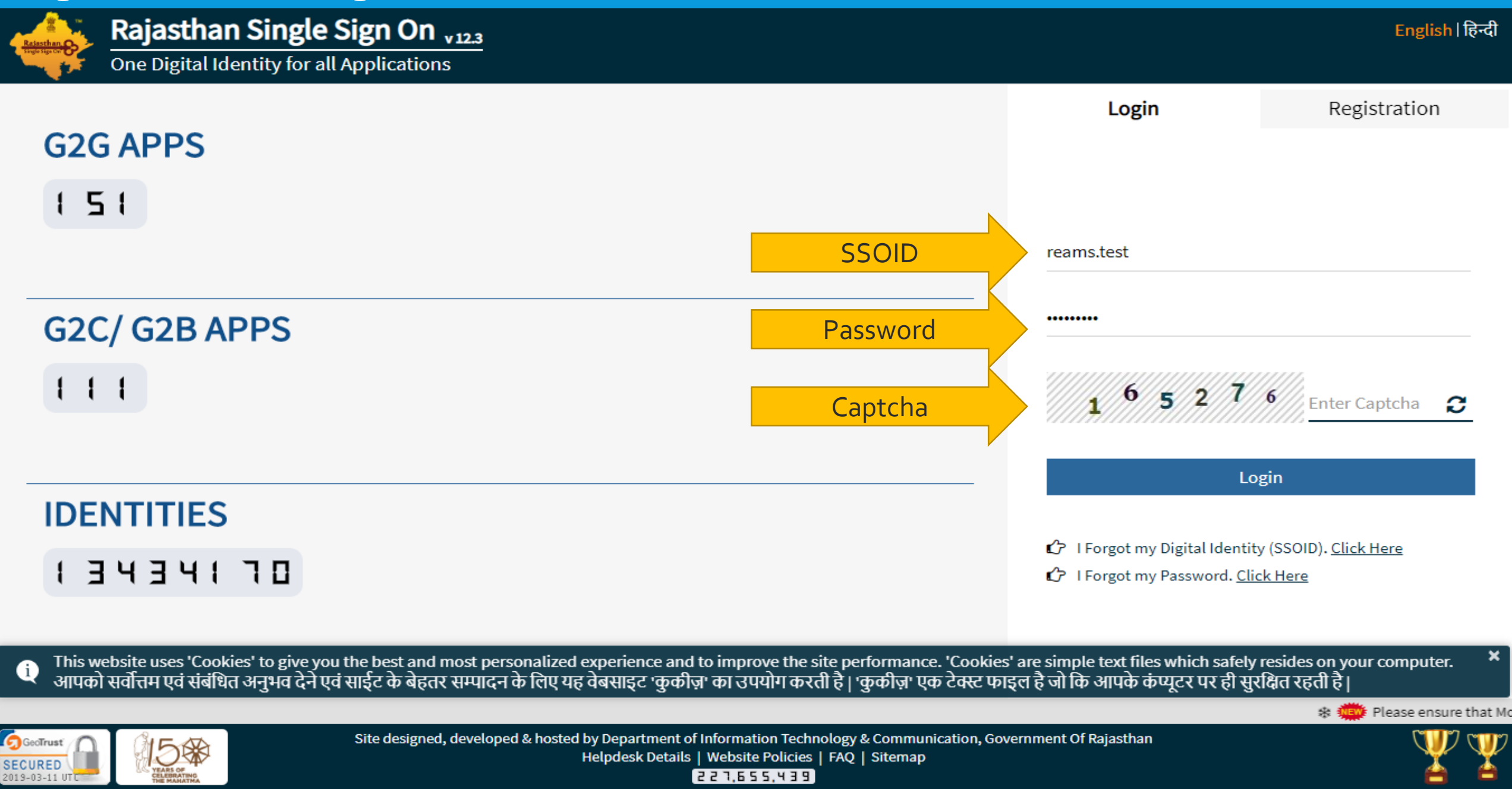

#### **Click on REAMS Application**

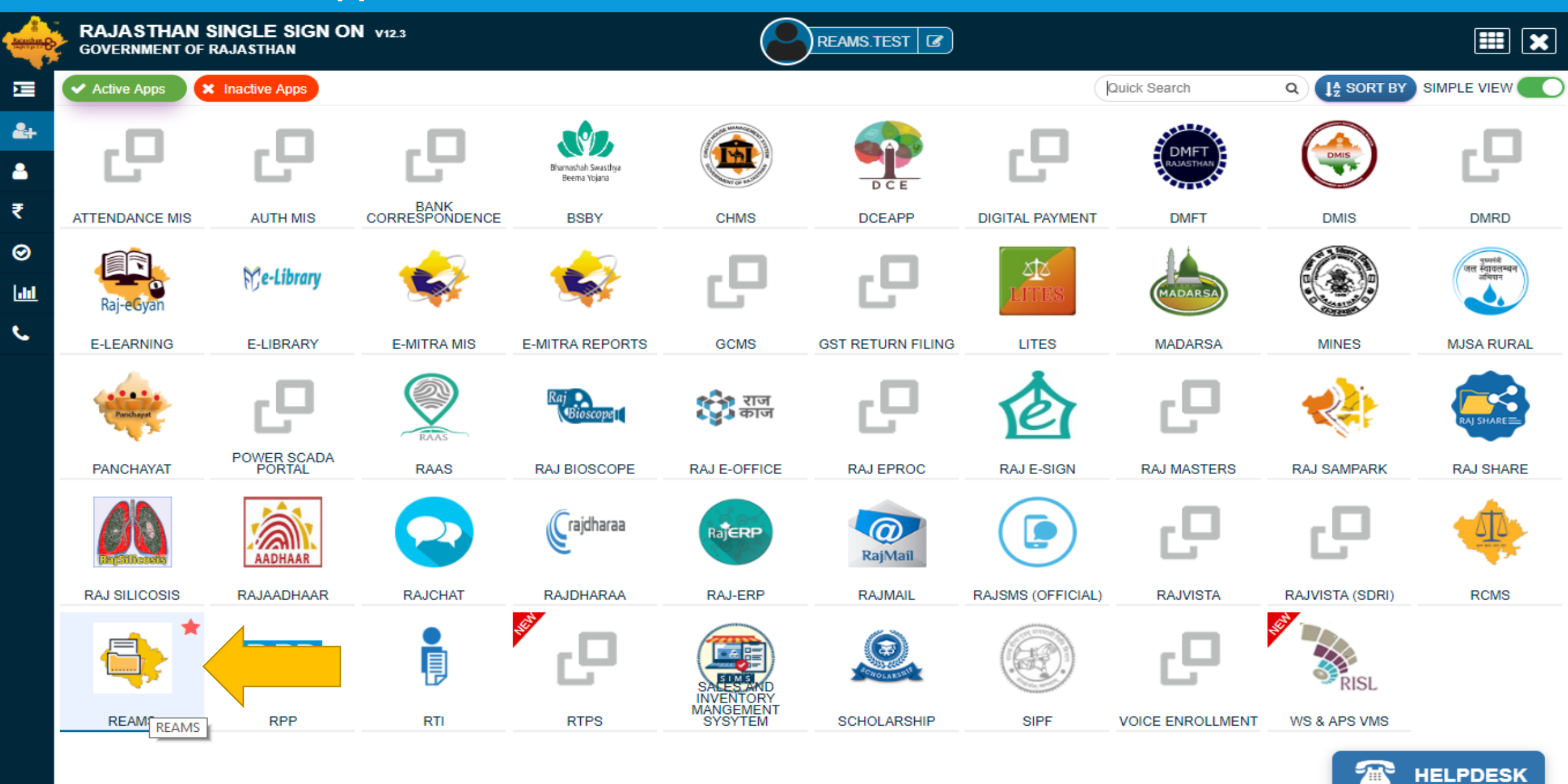

**Document Upload** 

#### Upload Document : Level 1

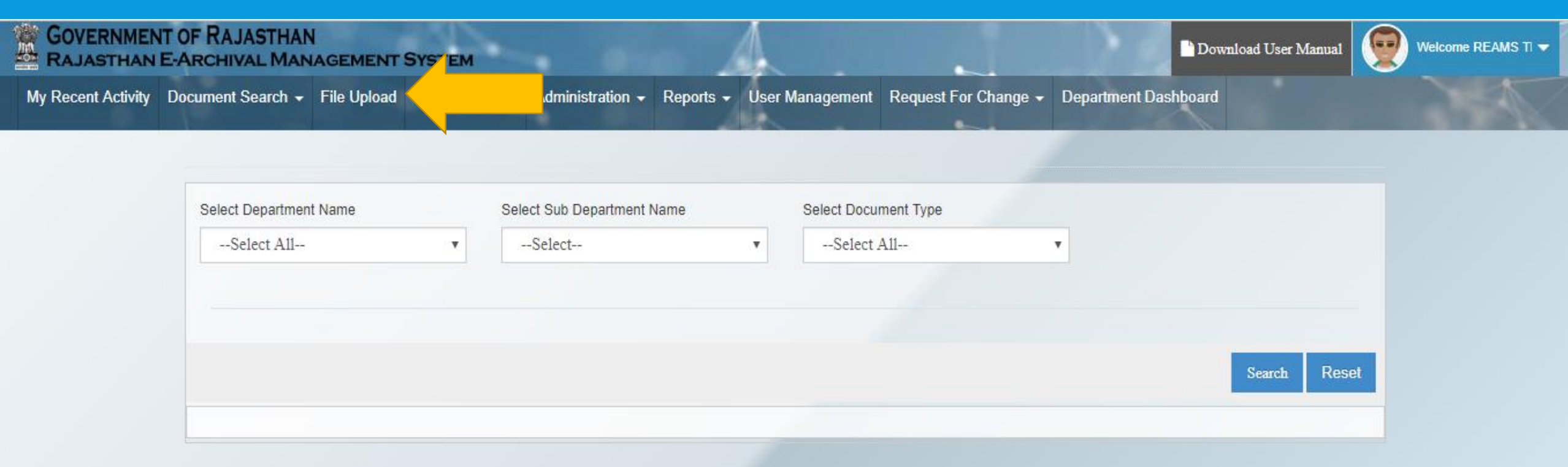

## Instruction for filling e-gazette template

| GOVERNMENT OF RAJASTHAN<br>RAJASTHAN E-ARCHIVAL MANAGEMENT SYS |                                                                                                    |      | Download User Manual | Welcome REAMS TI 🔻 |
|----------------------------------------------------------------|----------------------------------------------------------------------------------------------------|------|----------------------|--------------------|
| My Recent Activity Document Search - File Upload My            | Instructions for filling e-gazette template                                                                                                    | ×    | t Dashboard          |                    |
| Select Department Name         OTHER DEPARTMENT                | <ul> <li>Instructions for filling the template-</li> <li>1. The information shall be filled and uploaded in the e-gazette template only. The template is MS word and shall be uploaded in MS word only.</li> <li>2. The details can be filled in both Hindi and English Languages.</li> <li>3. The page size is A4- 8.27" X 11.69".</li> <li>4. The top margin is 0.9", bottom is 1", right margin is 0.9" and left margin is 1".</li> <li>5. The font sizes are as- <ul> <li>a. English- 12, Times New Roman</li> <li>b. Hindi- 11, Mangal</li> </ul> </li> <li>6. The spacing between the lines shall be 1.15.</li> <li>7. No other template will be acceptable for uploading information.</li> <li>8. No other document type like JPEG/XLSX/TIFF/RTF shall be acceptable in e-gazette for uploading.</li> </ul> | In   | Uplos                | .d                 |
|                                                                | Click here download E-Gazette templ                                                                                                    | late |                      |                    |

#### Select Department

GOVERNMENT OF RAJASTHAN Rajasthan E-Archival Management System

My Recent Activity Document Search - File Upload My Open Tasks

#### **Document Upload**

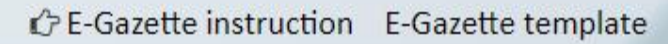

1000

Download User Manual

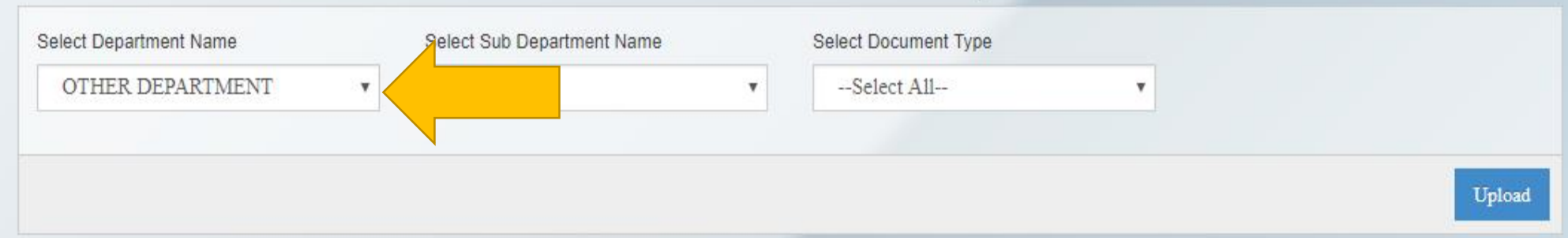

## Select sub department from the drop down

GOVERNMENT OF RAJASTHAN RAJASTHAN E-ARCHIVAL MANAGEMENT SYSTEM

My Recent Activity Document Search - File Upload My Open Tasks

#### **Document Upload**

| Select Department Name |   | Select Sub Department Name | Belect Document Ty | pe |        |
|------------------------|---|----------------------------|--------------------|----|--------|
| OTHER DEPARTMENT       | ¥ | OTHER DEPARTMENT           |                    | ٣  |        |
|                        |   |                            |                    |    | Upload |

(.....)

Download User Manual

#### Select Document type from the drop down

after selection meta data will be populated. Click on upload button.

GOVERNMENT OF RAJASTHAN RAJASTHAN E-ARCHIVAL MANAGEMENT SYSTEM

My Recent Activity Document Search - File Upload My Open Tasks

#### **Document Upload**

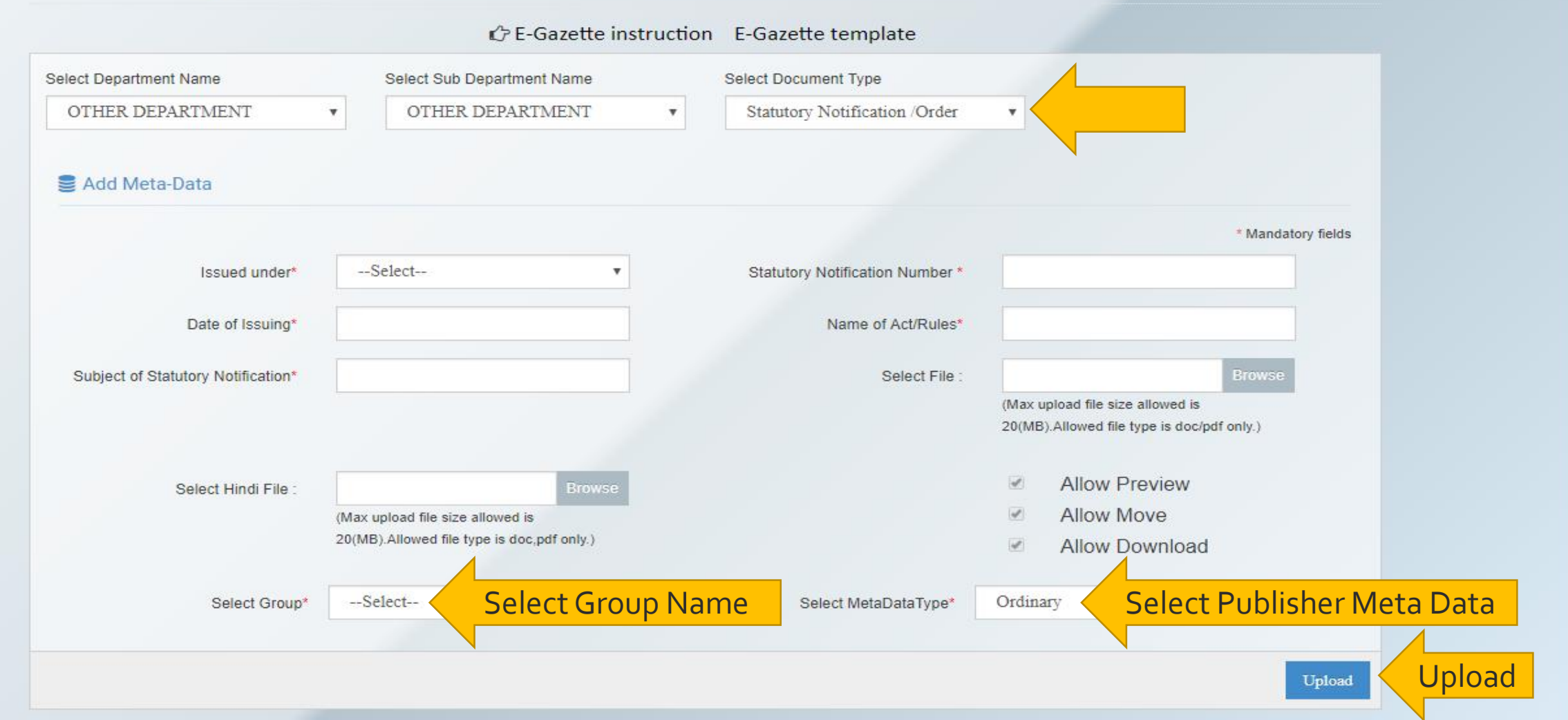

---

Welcome REAMS TI 🗢

Download User Manual

#### Document uploaded.

GOVERNMENT OF RAJASTHAN RAJASTHAN E-ARCHIVAL MANAGEMENT SYSTEM

My Recent Activity Document Search - File Upload My Open Tasks

#### **Document Upload**

C E-Gazette instruction E-Gazette template

Document Uploaded Successfully

Download User Manual

(==)

**Approve Document** 

## After Uploading document, Kindly login with Signing authority's login id.

## Click On My Open Task

#### GOVERNMENT OF RAJASTHAN RAJASTHAN E-ARCHIVAL MANAGEMENT SYSTEM

TABASTIAN LANCINAL MANAGEMENT OTOTEM

My Recent Activity Document Search - File Upload My Open Tasks

#### My Open Task

| Show 10 •           | entries               |                                     |                    |              |             |                       |                        | Se               | earch:                   |          |                       |
|---------------------|-----------------------|-------------------------------------|--------------------|--------------|-------------|-----------------------|------------------------|------------------|--------------------------|----------|-----------------------|
| Department 🔸        | Sub-<br>Department \$ | DocТуре<br>¢                        | DocumentName<br>\$ | Status<br>\$ | Level<br>\$ | Remarks<br>\$         | Reject<br>Reason∳<br>¢ | Туре \$<br>∳     | UpdatedOn<br>\$          | Action 🗘 |                       |
|                     | \$                    | *                                   | ÷                  | \$           | \$          |                       | \$                     | \$               | \$                       | \$       |                       |
| OTHER<br>DEPARTMENT | OTHER<br>DEPARTMENT   | Statutory<br>Notification<br>/Order | 123_3.docx         | Pending      | Level<br>1  | Pending at<br>Level 1 |                        | Main<br>Document | 11-03-2019<br>2:19:21 PM | 6 6      | Click on review butto |

(

Download User Manual

#### **Enter comments and click on save**

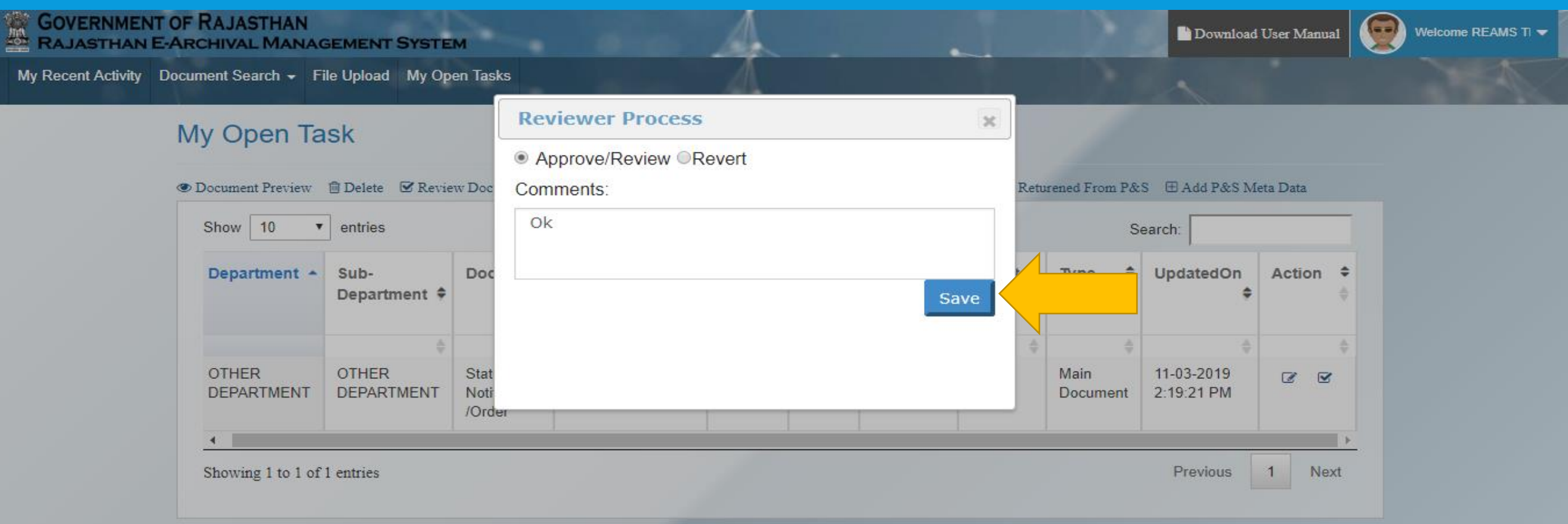

## Signing authority will receive an OTP on mobile number that is linked with his Aadhar ID

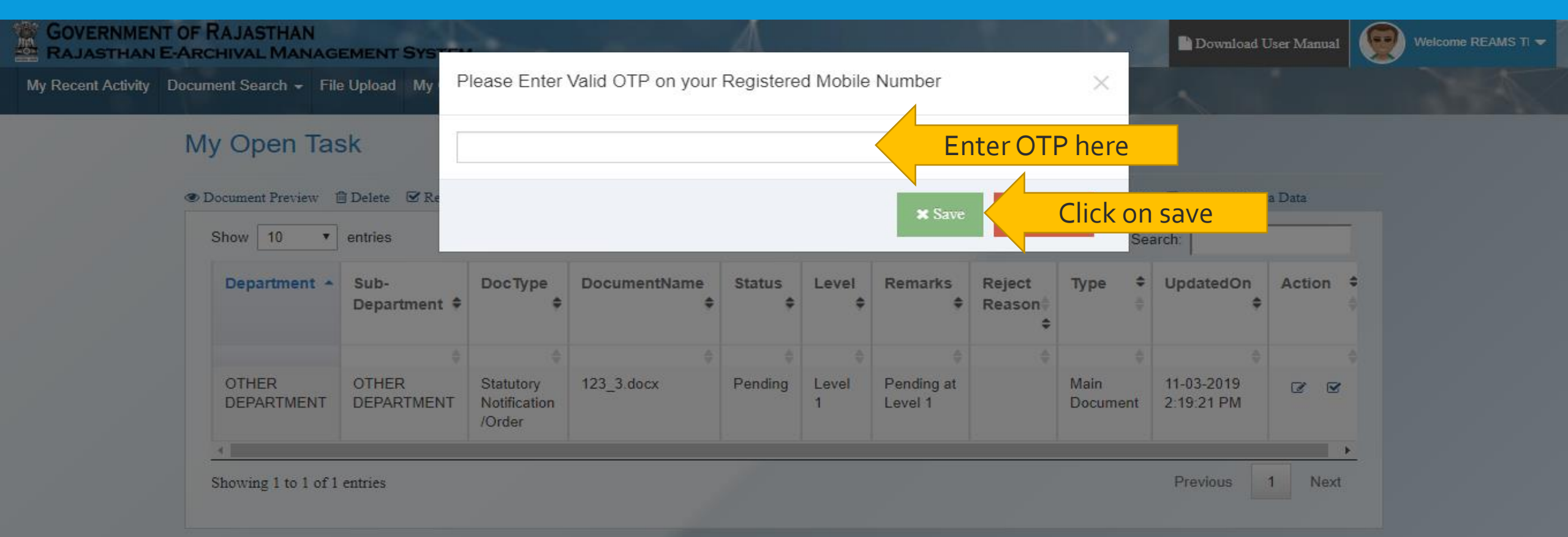

#### **Converting Word Document to PDF.**

GOVERNMENT OF RAJASTHAN RAJASTHAN E-ARCHIVAL MANAGEMENT SYSTEM

My Recent Activity Document Search - File Upload My Open Tasks

#### My Open Task

| w 10 ▼              | entries              |                                     |                    |              |             |                       |                        | Sear             | rch:                     |        |  |
|---------------------|----------------------|-------------------------------------|--------------------|--------------|-------------|-----------------------|------------------------|------------------|--------------------------|--------|--|
| Department 🔸        | Sub-<br>Department 🗘 | DocType<br>¢                        | DocumentName<br>\$ | Status<br>\$ | Level<br>\$ | Remarks<br>\$         | Reject<br>Reason∳<br>≎ | Туре \$<br>∳     | UpdatedOn<br>\$          | Action |  |
|                     | \$                   | \$                                  | *                  | ÷            | \$          | *                     | \$                     | \$               | \$                       | \$     |  |
| OTHER<br>DEPARTMENT | OTHER<br>DEPARTMENT  | Statutory<br>Notification<br>/Order | 123_3.docx         | Pending      | Level<br>1  | Pending at<br>Level 1 |                        | Main<br>Document | 11-03-2019<br>2:19:21 PM | 0      |  |

(==)

Welcome REAMS TI 👻

Download User Manual

After approval, Printing and Stationary user will receive a notification and they will set received request in their predefined format.

And they will send that document to department approving authority.

## Check document returned from Printing and stationary department.

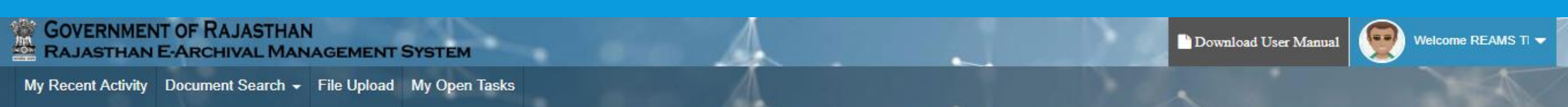

#### My Open Task

👁 Document Preview 📋 Delete 🗹 Review Document 📄 View Main Document 🕼 Edit/Update Document 🗸 Check Document Returened From P&S 🕀 Add P&S Meta Data

| epartment 🔸         | Sub-<br>Department 🗘 | DocТуре<br>\$                       | DocumentName<br>\$    | Status 🗢 | Level<br>\$ | Remarks<br>\$          | Reject<br>Reason∳<br>≎ | Туре ≑<br>∳      | UpdatedOn<br>\$          | Action<br>\$ |
|---------------------|----------------------|-------------------------------------|-----------------------|----------|-------------|------------------------|------------------------|------------------|--------------------------|--------------|
|                     | \$<br>*              | ÷                                   | \$                    | \$       | ÷           | \$                     | ÷                      | \$               | \$                       | *            |
| DTHER<br>DEPARTMENT | OTHER<br>DEPARTMENT  | Statutory<br>Notification<br>/Order | 123456789<br>(1).docx | Approved | Level<br>1  | Approved<br>at Level 1 |                        | Main<br>Document | 11-03-2019<br>2:43:03 PM | ~            |

#### Compare both document. If document seems correct then click on save.

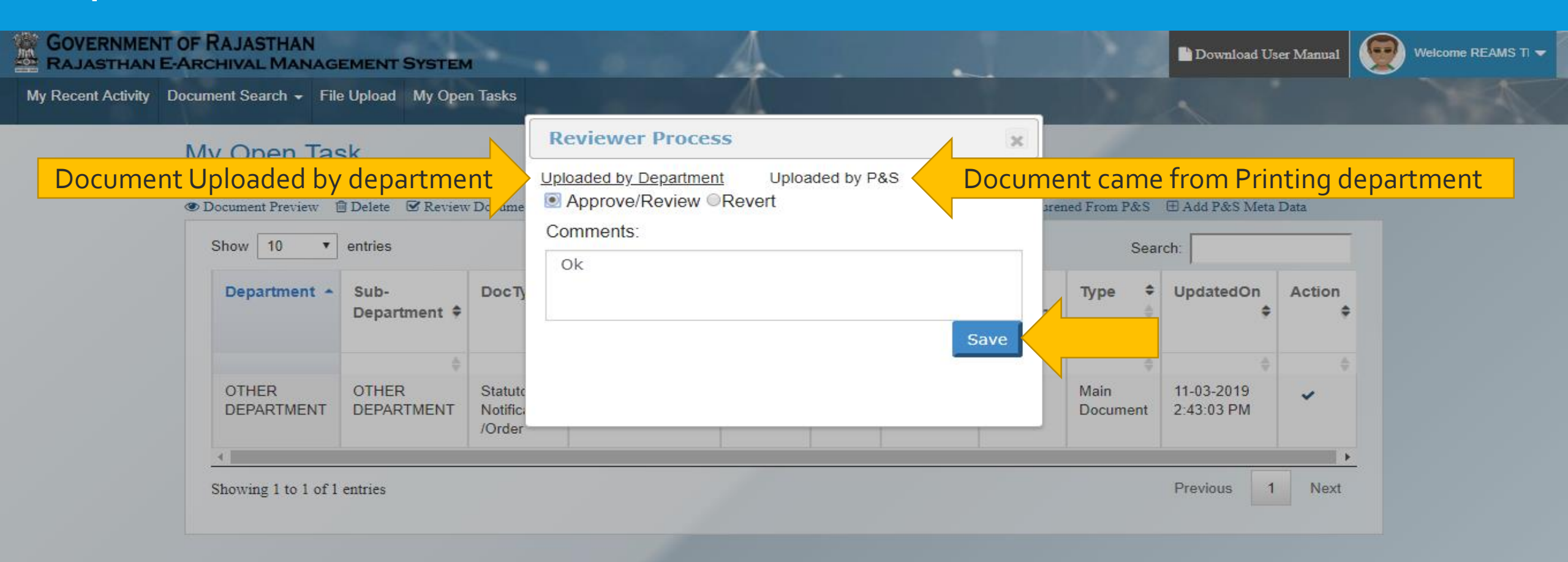

After receiving the updated documents by P&S user, he will made final changes and publish requested document **Document Search** 

## Click on Document search option -> select advanced search

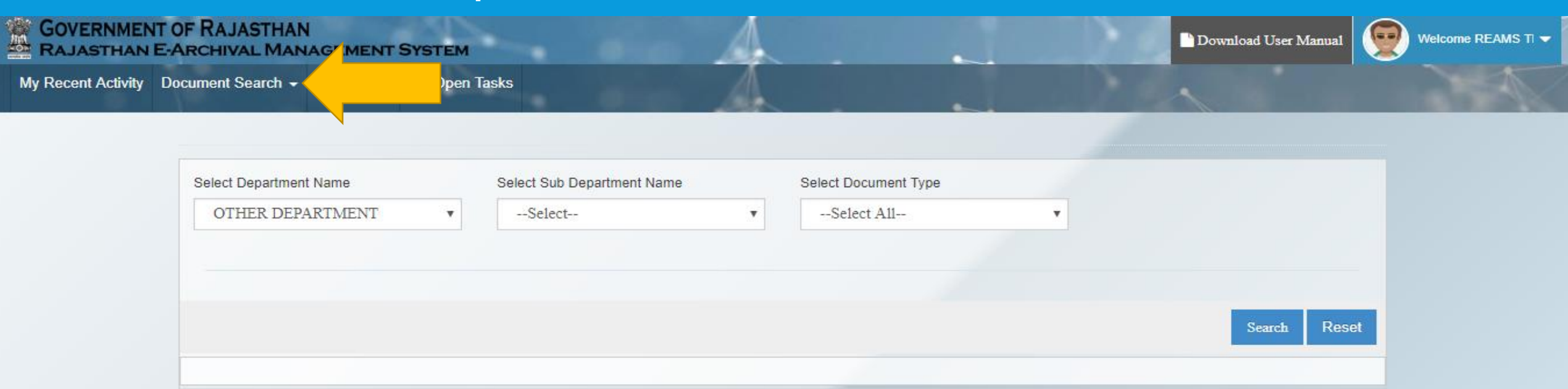

### Select sub department

GOVERNMENT OF RAJASTHAN RAJASTHAN E-ARCHIVAL MANAGEMENT SYSTEM

My Recent Activity Document Search - File Upload My Open Tasks

| Select Department Name |   | Select Sub Department Name | Select Document Type |   |        |       |
|------------------------|---|----------------------------|----------------------|---|--------|-------|
| OTHER DEPARTMENT       | • | OTHER DEPARTMENT           | t A11                | × |        |       |
|                        |   |                            |                      |   |        |       |
|                        |   |                            |                      |   |        |       |
|                        |   |                            |                      |   |        | D     |
|                        |   |                            |                      |   | Search | Reset |
|                        |   |                            |                      |   |        |       |

(...)

Download User Manual

# Select document type Government of Rajasthan Rajasthan E-Archival Management System

My Recent Activity Document Search - File Upload My Open Tasks

| Select Department Name |        | Select Sub Department Name |   | Select Document Type          |        |       |
|------------------------|--------|----------------------------|---|-------------------------------|--------|-------|
| OTHER DEPARTMENT       | ٣      | OTHER DEPARTMENT           | • | Statutory Notification /Order |        |       |
|                        | F      |                            |   |                               |        |       |
| Issued under           | Select |                            |   | Name of Act/Rules             |        |       |
| Subject of Statutory   |        |                            |   | Statutory Notification        |        |       |
| Notification           |        |                            |   | Number                        |        |       |
| Date of Issuing        |        |                            |   |                               |        |       |
|                        |        |                            |   |                               |        |       |
|                        |        |                            |   |                               | Search | Reset |
|                        |        |                            |   |                               |        |       |

(==)

Download User Manual

## Fill searching criteria(if any) and click on search

EM

|      | GOVERNMENT OF RAJASTHAN                     |
|------|---------------------------------------------|
| -01- | <b>RAJASTHAN E-ARCHIVAL MANAGEMENT SYST</b> |

My Recent Activity Document Search - File Upload My Open Tasks

| 9                                        |                                    | epartment Name                 | Select Document | туре                                         |                                |
|------------------------------------------|------------------------------------|--------------------------------|-----------------|----------------------------------------------|--------------------------------|
| R DEPARTMENT                             | OTHER I                            | DEPARTMENT •                   | Statutory Noti  | fication /Order 🔹                            |                                |
|                                          |                                    |                                |                 |                                              |                                |
| Issued under                             | Select                             | •                              | Name of A       | ct/Rules                                     |                                |
| ubject of Statutory<br>Notification      |                                    |                                | Statutory No    | tification<br>Number                         |                                |
| Date of Issuing                          |                                    |                                |                 |                                              |                                |
|                                          |                                    |                                |                 |                                              | Sarah                          |
|                                          |                                    |                                |                 |                                              | Search                         |
| ite of Issu<br>suing und                 | ed Name of<br>er Act/Rules         | Statutory N<br>Number          | otification     | Subject of Statutory<br>Notification         | Action                         |
| ute of Issu<br>suing und<br>-03-2019 Act | ed Name of<br>er Act/Rules<br>test | s Statutory N<br>Number<br>456 | otification     | Subject of Statutory<br>Notification         | Action<br>Click here to see do |
| ute of Issu<br>suing und<br>-03-2019 Act | ed Name of<br>er Act/Rules<br>test | s Statutory N<br>Number<br>456 | otification     | Subject of Statutory<br>Notification<br>test | Action<br>Click here to see do |
| ute of Issu<br>suing und<br>-03-2019 Act | ed Name of<br>er Act/Rules<br>test | s Statutory N<br>Number<br>456 | otification     | Subject of Statutory<br>Notification         | Action<br>Click here to see do |

0

Download User Manual